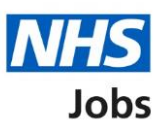

# How to respond to a rejected approval in NHS Jobs user guide

This guide gives you instructions for how to respond to a rejected job listing approval in the NHS Jobs service.

You've rejected an approval and the recruiting manager has resent the job listing for approval.

When the listing is resent for approval, this reason is sent as a reminder of why the listing was rejected.

Once you review this information, you can approve or reject the job listing.

# Contents

How to respond to a rejected approval in NHS Jobs user guide

<u>Approvals</u>

View rejection reason

Why the listing was rejected and what to do about it

What have you changed in the listing and why?

Job listing resent for approval

Withdraw job listing

Job listing withdrawn

# Approvals

This page gives you instructions for how to access your job listings for approval.

To access your job listings for approval, complete the following step:

**1.** Select the 'Approvals' link.

|             | You're viewing NHS BSA Training                                                                                                    |                               |                                         |  |  |  |
|-------------|----------------------------------------------------------------------------------------------------|-------------------------------|-----------------------------------------|--|--|--|
| l           | NHS Jobs                                                                                                    |                               | Signed in as Sign Out                   |  |  |  |
|             | BETA Your <u>feedback</u> will he                                                                                                    | p us to improve this service. |                                         |  |  |  |
| T           | The new NHS Jobs website will be unavailable every Thursday from 7am to 8am while we make essential service updates. <u>Read more about why we are doing this.</u> |                               |                                         |  |  |  |
| N<br>[<br>[ | NHS BSA Training<br>Dashboard<br>showing tasks for<br>All users ~                                                                                                  |                               | What you can do<br>Create a job listing |  |  |  |
| <u>[</u>    | <u>Draft</u>                                                                                                    | 3                             | Help and information                    |  |  |  |
| 1           | <u>Approvals</u>                                                                                                    | 1                             |                                         |  |  |  |

## View rejection reason

This page gives you instructions for how to view the rejection reason.

To view the rejection reason, complete the following step:

1. Under What needs doing next, select the 'View rejection reason' link.

|                                                                                                    |                                                 | You're viewing NHS BSA Training            |                                           |                    |
|----------------------------------------------------------------------------------------------------|-------------------------------------------------|--------------------------------------------|-------------------------------------------|--------------------|
| NHS Jobs                                                                                                    |                                                 |                                            | Signed in as                              | Sign Out           |
| BETA Your <u>feedback</u> will help us to ir                                                                       | nprove this service.                            |                                            |                                           |                    |
| The new NHS Jobs website will be service updates. <u>Read more abou</u>                                            | e unavailable every<br><u>t why we are doin</u> | / Thursday from 7am to 8<br><u>g this.</u> | 8am while we make                         | essential          |
| < Go back NHS BSA Training Approvals Showing tasks for All users Job title Training and Support Lead T2020-21-2121 | Deadline<br>28 Jun 2021<br>ON TRACK             | <b>Stage</b><br>Approval rejected          | What needs doi<br><u>View rejection r</u> | ng next<br>eason 1 |
| Privacy policy Terms and conditions                                                                                | Accessibility State                             | ment <u>Cookies</u> How to                 | <u>create and publish jobs</u><br>© C     | rown copyright     |

**Tip:** In this example, the approvals stage shows 'Approval rejected' as the approver has rejected the approval.

## Why the listing was rejected and what to do about it

This page gives you instructions for how to check why the listing was rejected and what to do about it.

To respond to the rejection reason, complete one of the following steps:

1. Select the '<u>Make changes to it</u>' button.

#### Or

- 2. Select the '<u>Withdraw it</u>' button.
- **3.** Select the 'Continue' button.

|                                                                                                    | You're viewing NHS BSA Training                                                                                                    |                |  |  |  |  |
|----------------------------------------------------------------------------------------------------|----------------------------------------------------------------------------------------------------|----------------|--|--|--|--|
| NHS Jobs                                                                                                    | Signed in as                                                                                                    | Sign Out       |  |  |  |  |
| <b>BETA</b> Your <u>feedback</u> will help us to improve this service.                                                                 |                                                                                                    |                |  |  |  |  |
| The new NHS Jobs website will be unavailable every Thursday from 7am to service updates. <u>Read more about why we are doing this.</u> | The new NHS Jobs website will be unavailable every Thursday from 7am to 8am while we make essential service updates. <u>Read more about why we are doing this.</u> |                |  |  |  |  |
| < Go back<br>Manage approvals<br>Why the listing was rejected and what to<br>do about it                                               |                                                                                                    |                |  |  |  |  |
| Liam M3 (Training and Support Assistant)<br>rejected the listing by commenting:                                                        |                                                                                                    |                |  |  |  |  |
| We do not have the funding for this listing.                                                                                           |                                                                                                    |                |  |  |  |  |
| What to do next<br>Make changes to it<br>Withdraw it                                                                                   |                                                                                                    |                |  |  |  |  |
| Continue                                                                                                    |                                                                                                    |                |  |  |  |  |
| Privacy policy. Terms and conditions Accessibility Statement Cookies How to                                                            | o create and publish jobs<br>© C                                                                                                    | rown copyright |  |  |  |  |

Tip: The approvers rejected reason is shown above 'What to do next'.

#### What have you changed in the listing and why?

This page gives you instructions for how to add what you've changed in the listing and the reason why.

**Important:** When the listing is resent for approval, this reason is sent as a reminder of why the listing was rejected.

To add your reason and resend the listing for approval, complete the following steps:

- 1. In the **Blank** box, enter your reason.
- 2. Select the 'Resend for approval' button.

| approvers?                                                     | Training ar                                                       | nd Support Assistant                        | t         |   |  |
|----------------------------------------------------------------|-------------------------------------------------------------------|---------------------------------------------|-----------|---|--|
| What have you cha<br>When the listing is<br>reminder of why th | nged in the listing<br>resent for approva<br>ne listing was rejec | and why?<br>Il, this'll be sent wit<br>ted. | h it as a |   |  |
|                                                                |                                                                   |                                             |           | ] |  |
|                                                                |                                                                   |                                             | /         | 4 |  |
| Resend for appro                                               | oval                                                              |                                             |           |   |  |
|                                                                |                                                                   |                                             |           |   |  |

#### Job listing resent for approval

This page shows confirmation you've resent the job listing for approval.

**Important:** You'll receive an email when anyone approves your listing. When all of your approvers have approved it, the listing can be published.

To view your job listings, complete the following step:

**1.** Select the 'Go back to your job listings' button.

|   |                                                                                                    | You're viewing NHS BSA Training          | <u>Change</u> |
|---|----------------------------------------------------------------------------------------------------|------------------------------------------|---------------|
|   | NHS Jobs                                                                                                    | Signed in as                             | Sign Out      |
|   | <b>BETA</b> Your <u>feedback</u> will help us to improve this service.                                                                                                    |                                          |               |
|   | The new NHS Jobs website will be unavailable every Thursday from 7a service updates. <u>Read more about why we are doing this.</u>                                                                                                    | m to 8am while we make ess               | ential        |
|   | Job listing resent for<br>approval<br>The reference number is<br>T2020-21-4485                                                                                                    |                                          |               |
| 1 | We've emailed a prompt to your approvers along with the reasons<br>why you've made changes to the listing.<br><b>What happens next</b><br>We'll email you when anyone approves your listing. When all your<br>approvers have approved it, the listing can be published.<br>Go back to your job listings |                                          |               |
|   | Privacy policy Terms and conditions Accessibility Statement Cookies H                                                                                                    | How to create and publish jobs<br>© Crow | n copyright   |

You've reached the end of this user guide as you've resent the job listing for approval.

## Withdraw job listing

This page gives you instructions for how to confirm you want to withdraw the job listing.

**Important:** If you withdraw the job listing, you'll not be able to resend it for approval.

To confirm you want to withdraw the job listing, complete the following steps:

- 1. Select an answer:
  - <u>'Yes</u>'
  - '<u>No</u>'
- **2.** Select the 'Save' button.

|   |                                                                                                    | You're viewing NHS BSA Training         |               |
|---|----------------------------------------------------------------------------------------------------|-----------------------------------------|---------------|
|   | NHS Jobs                                                                                                    | Signed in as                            | Sign Out      |
|   | BETA Your <u>feedback</u> will help us to improve this service.                                                                        |                                         |               |
|   | The new NHS Jobs website will be unavailable every Thursday from 7am to service updates. <u>Read more about why we are doing this.</u> | 8am while we make e                     | essential     |
| 1 | <ul> <li>Go back</li> <li>Manage approvals</li> <li>Are you sure you want to withdraw the job listing?</li> <li>Yes No</li> </ul>      |                                         |               |
|   | Privacy policy Terms and conditions Accessibility Statement Cookies How to                                                             | <u>create and publish jobs</u><br>© Cro | own copyright |

# Job listing withdrawn

This page shows confirmation you've withdrawn the job listing.

To view your job listings, complete the following step:

**1.** Select 'Go back to your job listings' button.

|                                                                                                    | You're viewing NHS BSA Training                    |  |
|----------------------------------------------------------------------------------------------------|----------------------------------------------------|--|
| NHS Jobs                                                                                                    | Signed in as Sign Out                              |  |
| <b>BETA</b> Your <u>feedback</u> will help us to improve this service.                                                              |                                                    |  |
| The new NHS Jobs website will be unavailable every Thursday from 7ar service updates. <u>Read more about why we are doing this.</u> | n to 8am while we make essential                   |  |
|                                                                                                    |                                                    |  |
| Job listing withdrawn<br>The reference number is                                                                                    |                                                    |  |
| 12020-21-2121                                                                                                    |                                                    |  |
| We've emailed your approvers.                                                                                                    |                                                    |  |
| Go back to your job listings                                                                                                    |                                                    |  |
|                                                                                                    |                                                    |  |
| Privacy policy Terms and conditions Accessibility Statement Cookies H                                                               | ow to create and publish jobs<br>© Crown copyright |  |

You've reached the end of this user guide as you've withdrawn the job listing.